# TRADING-SOFTWARE

# **SIGNAL-TRADING** MIT METATRADER 5

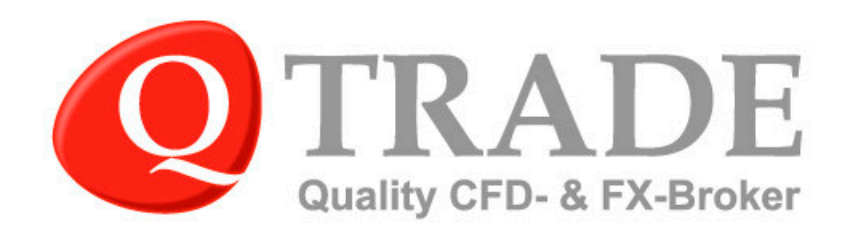

R. R. al

Um einen Signaldienst einzubinden, benötigen Sie einen Account bei der MQL5 Community. Falls Sie noch keinen haben, können Sie sich unter <u>www.login.mql5.com</u> anmelden.

Unseren MetaTrader 5 erhalten Sie nach der Anmeldung unter <u>www.qtrade.de/demokonto</u> binnen weniger Sekunden per Mail zugesandt.

### 1. Auswahl eines Signalgebers

Die Auswahl der Signalgeber finden Sie im Fenster Werkzeugliste des MetaTrader 5, unter Signals.

| ×     | Signal /                                                                                                    | Wertung              | Тур     |
|-------|----------------------------------------------------------------------------------------------------|----------------------|---------|
|       | 👐 Act MH5V21 Beto 3 pair mod                                                                                    | 256                  | real    |
|       | 🕪 Act MH5V21 Beto 4 pair                                                                                        | 18                   | demo    |
|       | (••) ActionScalpMT5                                                                                             | 235                  | demo    |
|       | 🕶 Alfa Scalp                                                                                                    | 12                   | real    |
| liste | ((•)) Alfaa                                                                                                    | 7                    | demo    |
| zeuc  | Algo MX 200                                                                                                    | 42                   | real    |
| Werk  | Handel   Exposure   Historie   Neuigkeiten   Mailbox   Kalender   Firma   Market   Alarme Signals <sub>12</sub> | Code Base   Experten | Journal |

Um Ihnen einen Überblick zu verschaffen und die Entscheidung zu erleichtern, sind in weiteren Tabellenspalten wichtige Parameter dargestellt.

| Wertung | Тур  | Preis | Ping | Avg Pips | Max DD % | ROI    | Subscribers | Last Active      | Growth % | Bilanz    | Diagramm |
|---------|------|-------|------|----------|----------|--------|-------------|------------------|----------|-----------|----------|
| 256     | real | 95.00 | 3    | 159      | 87.09    | -19.78 | 0           | 2014.01.28 11:13 | -64.61   | 2 212.34  | 1_       |
| 18      | demo | 59.00 | 1    | 230      | 19.07    | 64.78  | 0           | 2014.01.28 11:13 | 64.78    | 16 478.22 | /        |
| 235     | demo | 20.00 | 1    | 1003     | 74.61    | 51.76  | 0           | 2014.01.28 10:10 | 42.06    | 2 841.27  | لىر      |

Durch Doppelklick auf die Bezeichnung des Signales erhalten Sie alle wichtigen Informationen zur Performance und des Tradingstils.

| Free                     |               | Alfa Scalp | 2<br>Id reliable stra | iteav of scal | pina.        |  |  |
|--------------------------|---------------|------------|-----------------------|---------------|--------------|--|--|
| Growth:                  | 15.55%        |            |                       | 31            | r 5.         |  |  |
| nitial Deposit:          | 29 890.00 RUR | Growth     | Balance               | Equity        | Distribution |  |  |
| Profit:                  | 4 647.75 RUR  |            |                       |               |              |  |  |
| Depos <mark>it</mark> s: | 0.00 RUR      | Growth, %  |                       |               |              |  |  |
| Vithdrawals:             | 0.00 RUR      |            |                       |               |              |  |  |
| Balance:                 | 34 537.75 RUR |            |                       |               |              |  |  |
| quity:                   | 34 537.75 RUR | /          | _                     |               |              |  |  |
| be drawdown:             | 2 714 92 PUP  |            |                       |               | $\sim$       |  |  |

#### Haben Sie sich für einen Signalanbieter entschieden, wählen Sie bitte die Option Subscribe.

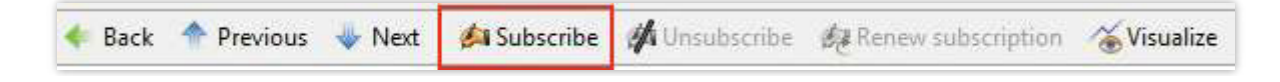

## 2. Anmeldung bei der Community

Tragen Sie hier die Anmeldedaten für Ihren Signal-Account bei <u>www.mql4.com/signals</u> ein, damit diese aus der Community direkt in das Konto übertragen werden können.

| Server                                                | Diagramme                                                                                       | Handel                                                                                           | Expert Advisors                                                                                       | Ereignisse                                                                   | Notifications                                                                              | E-Mai                       |  |  |
|-------------------------------------------------------|-------------------------------------------------------------------------------------------------|--------------------------------------------------------------------------------------------------|----------------------------------------------------------------------------------------------------|------------------------------------------------------------------------------|--------------------------------------------------------------------------------------------|-----------------------------|--|--|
|                                                       | FTP                                                                                             |                                                                                                  | Community                                                                                             |                                                                              | Signals                                                                                    |                             |  |  |
| Specify<br>and use<br>MQL5.cc<br>robots ir<br>develop | your MQL5.comm<br>MQL5 Cloud Netv<br>ommunity provide<br>n the Market, spe<br>programs in the 3 | unity account i<br>vork.<br>s unique servic<br>ed up calculatio<br>Jobs section an               | n order to subscribe to<br>es to traders and MQL-<br>ons and strategy optim<br>d get your personal re | trading signals,<br>4/MQL5 develop<br>ization with the I<br>pository of code | buy applications in l<br>ers. Buy and sell tra<br>MQL5 Cloud Networ<br>s in the MQL5 Stora | Market<br>ding<br>k,<br>ge. |  |  |
|                                                       | Einloggen:                                                                                      |                                                                                                  |                                                                                                    | aeschü                                                                       | tzt durch                                                                                  |                             |  |  |
|                                                       | W<br>die                                                                                        | Wenn Sie kein Konto haben, bitte registrieren und erhalten 2.00 Bonuskredite für<br>die Prüfung. |                                                                                                    |                                                                              |                                                                                            |                             |  |  |
|                                                       |                                                                                                 |                                                                                                  |                                                                                                    |                                                                              |                                                                                            |                             |  |  |

Falls Sie noch keinen Account bei der MQL Community haben, können Sie sich über <u>www.mql4.com/users/register</u> dafür registrieren.

# 3. Bestätigung Kontozugriff an den Signalgeber

Dieses Fenster zeigt den gewählten Signalgeber. Aus Sicherheitsgründen wird hier erneut das Passwort Ihres MQL-Accounts abgefragt.

| /IQL5.community                                                                                                    |                                                                                                    | × |  |  |  |  |
|----------------------------------------------------------------------------------------------------|----------------------------------------------------------------------------------------------------|---|--|--|--|--|
| Do you r                                                                                                    | eally want to subscribe to the signal?                                                                                                    |   |  |  |  |  |
| Signal                                                                                                    | Alfa Scalp (real account)                                                                                                    |   |  |  |  |  |
| Provider:                                                                                                    | bot4you                                                                                                    |   |  |  |  |  |
| Broker:                                                                                                    | Альфа-Форекс (AlfaForex-Real)                                                                                                    |   |  |  |  |  |
| Growth:                                                                                                    | 15.55%                                                                                                    |   |  |  |  |  |
| Preis                                                                                                    | Free<br>from 2014.01.28 to 2014.02.28                                                                                                    |   |  |  |  |  |
| Datum:                                                                                                    |                                                                                                    |   |  |  |  |  |
|                                                                                                    | I agree to the terms of use of the signals service                                                                                                    |   |  |  |  |  |
| MQL5 password                                                                                                    |                                                                                                    |   |  |  |  |  |
| The volume of copied tra<br>at Provider side.<br>Volume settings of the fo<br>No conversion rate for th<br>be used | de operations may not coincide with the initial volume of trade operations<br>llowing symbols are different: EURGBP, EURUSD<br>e deposit currency of provider (RUR) and subscriber (EUR), 1:1 ratio will | * |  |  |  |  |
| It is recommended to use                                                                                           | the signals with matching trading conditions.                                                                                                    | Ŧ |  |  |  |  |
|                                                                                                    | OK Abbrechen                                                                                                    |   |  |  |  |  |

Die gesetzten Haken bestätigen, dass Sie mit der Umsetzung des Signal-Service in Ihrem Konto einverstanden sind. Bestätigen Sie diesen Vorgang bitte mit OK.

| Server                                      | Diagramme            | Handel                                | Expert Advisors          | Ereignisse        | Notifications | E-Mai |  |  |  |
|---------------------------------------------|----------------------|---------------------------------------|--------------------------|-------------------|---------------|-------|--|--|--|
|                                             | FTP                  |                                       | Community                |                   | Signals       |       |  |  |  |
| Signal: Alfa Scalp                          |                      |                                       |                          |                   |               |       |  |  |  |
|                                             |                      | Agree to                              | the terms of use of th   | e Signals service |               |       |  |  |  |
|                                             |                      | Enable r                              | ealtime signal subscript | ion               |               |       |  |  |  |
|                                             |                      | Use Trus                              | sted Execution Token (   | TET)              |               |       |  |  |  |
|                                             |                      | Copy Stop Loss and Take Profit levels |                          |                   |               |       |  |  |  |
| Synchronize positions without confirmations |                      |                                       |                          |                   |               |       |  |  |  |
|                                             | Use no more than:    | : 30 👻 % of deposit (95% maximum)     |                          |                   |               |       |  |  |  |
| Stop if                                     | equity is less than: | O EUR                                 |                          |                   |               |       |  |  |  |
| Deviation/Slippage: 0.5 - spreads           |                      |                                       |                          |                   |               |       |  |  |  |
| 10                                          | Deviation/Slippage:  | 0.5 👻                                 | spreads                  |                   |               |       |  |  |  |

**TIPP**: Im Feld *Stop if equity less than ... EUR* können Sie einen Notfallstopp festlegen. Sollte Ihr Konto unter einen bestimmten Betrag fallen, dann greift dieser Stopp und verhindert weitere Verluste.

Dieses Fenster warnt davor, dass Positionen, die Sie manuell oder anderweitig im Konto platziert haben, mit Aktivierung des Signal-Dienstes geschlossen werden. Auch Pending-Orders werden gelöscht. Möchten Sie das nicht, wählen Sie bitte den markierten Button und schauen Sie selbstständig nach den Positionen die geschlossen oder gelöscht werden können.

| Signals | ? <mark>×</mark>                                                                                                    |
|---------|----------------------------------------------------------------------------------------------------|
| A       | Subscriber's account is not ready for synchronization<br>Subscriber's account may have open positions based only on the current Provider's signals.<br>All pending orders must be removed before using the Signals service. |
|         | You can enable immediate synchronization. All trade positions unrelated to Provider's signals<br>will be dosed automatically at the current market price. All pending orders will be deleted.                               |
|         | I am aware of the risk and I agree to synchronize positions and orders immediately                                                                                                    |

Wünschen Sie eine sofortige Einbindung des Signalgebers, setzen Sie bitte den Haken und Bestätigen Sie ihre Entscheidung mit dem markierten Button.

**Achtung:** Alle offenen Positionen, die manuell oder durch einen Expert Advisor platziert wurden und somit nicht zum Signaldienst gehören, werden damit sofort aus dem Markt genommen und Pending Orders gelöscht. Nach der Aktivierung des Signaldienstes können Sie manuell wieder Positionen platzieren.

| Signals |                                                                                                    |  |  |  |  |  |  |
|---------|----------------------------------------------------------------------------------------------------|--|--|--|--|--|--|
|         | Subscriber's account is not ready for synchronization<br>Subscriber's account may have open positions based only on the current Provider's signals.<br>All pending orders must be removed before using the Signals service. |  |  |  |  |  |  |
|         | You can enable immediate synchronization. All trade positions unrelated to Provider's signals<br>will be dosed automatically at the current market price. All pending orders will be deleted.                               |  |  |  |  |  |  |
|         | 🔽 I am aware of the risk and I agree to synchronize positions and orders immediately                                                                                                    |  |  |  |  |  |  |
|         | Close positions and synchronize now I will check manually                                                                                                    |  |  |  |  |  |  |

Ihr Konto ist nun an den Signaldienst angeschlossen und die Trades werden automatisch platziert. Ein manuelle Eingriff ist jederzeit möglich.

**Bitte beachten Sie,** dass Ihr Broker keinerlei Haftung für die ausgeführten und geschlossen Trades übernimmt, da es sich hier um einen externen Signalanbieter handelt. Bei Fragen zur Orderausführung wenden Sie sich bitte direkt an den Signalgeber über die MQL Community.

Wie Sie selbst zum Signalgeber werden können, finden Sie in einer ausführlichen Beschreibung unter http://gtrade.de/tradingblog/social-trading-so-wird-man-signalanbieter/.

#### Wo finde ich das Signal im MetaTrader?

Um den Überblick zu behalten, welche Signale in Ihren Konten eingebunden sind, gehen Sie bitte in das Navigator-Fenster des MetaTraders. In der Übersicht der Konten finden Sie auch die Signale.

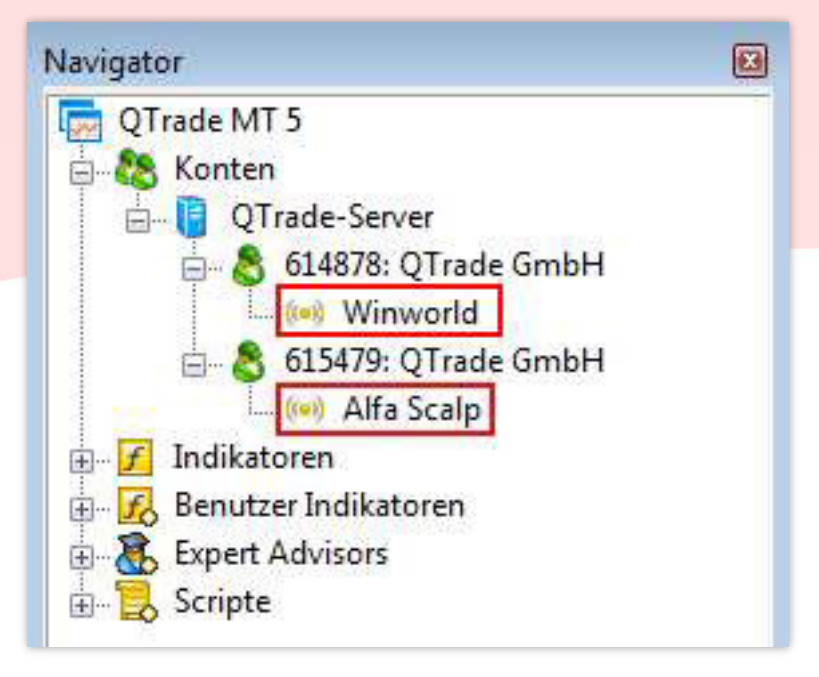

Möchten Sie keine Trades des Signaldienstes mehr empfangen, wählen Sie bitte *Unsubscribe* und bestätigen Sie das Abfragefenster mit OK.

| 🔶 Back 🔺 Previo | ous 🔸 Nex     | t 🛛 🕼 Subscribe      | 🇌 Unsubscribe    | 🎉 Renew subscription | <b>∕</b> ⊗Visualize |
|-----------------|---------------|----------------------|------------------|----------------------|---------------------|
| MQL5.community  |               |                      |                  | ?                    |                     |
| Do y            | ou really wa  | ant to unsubscri     | ibe from the sig | nal?                 |                     |
|                 | Signal: Alfa  | Scalp (real account) | )                |                      |                     |
| F               | Provider: bot | 4you                 |                  |                      |                     |
|                 | Broker: Alfa  | Forex-Real (Альфа-   | Форекс)          |                      |                     |
|                 | Preis: Free   | 2                    |                  |                      |                     |
|                 |               |                      |                  | OK Abbrechen         | ]                   |

Alle notwendigen Einstellungen innerhalb des MetaTraders werden damit automatisch gesetzt und Sie erhalten keine Signale mehr.

|                                                                                                    | 🌡 Profile                                                                                                |
|----------------------------------------------------------------------------------------------------|----------------------------------------------------------------------------------------------------|
|                                                                                                    | 🧦 Settings                                                                                               |
| <ul> <li>4. Zahlungen an die Entwickler oder Signalgeber</li> <li>So können Sie Credits auf Ihr Community-Konto buchen,<br/>um kostenpflichtige Signale oder Anwendungen zu erwerben:<br/>http://www.mql5.com/en/articles/302</li> <li>Klicken Sie rechts oben Profile an</li> <li>Wählen Sie Links im Menü Payments aus</li> </ul> | <ul> <li>Messages</li> <li>Achievements</li> <li>Favorites</li> <li>Payments</li> <li>Storage</li> </ul> |
|                                                                                                    | <ul> <li>Service Desk</li> <li>Job</li> </ul>                                                            |
|                                                                                                    | <ul><li>Agents</li><li>Purchases</li></ul>                                                               |
|                                                                                                    | 😪 Seller<br>😪 Charts                                                                                     |
|                                                                                                    | Partner Publications                                                                                     |

Übersicht der Zahlungen und vorhandenen Credits / Main

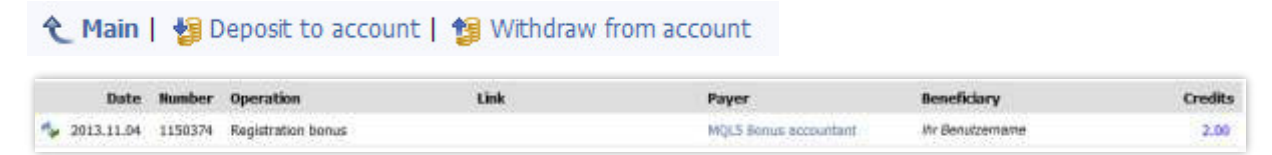

#### Einzahlungsmöglichkeiten / Deposit to Account

Sie müssen über ein Konto bei einer der angegebenen Kreditinstitute verfügen. Das eingezahlte Guthaben wird Ihrem Community-Account in Form von *Credits* gutgeschrieben. Rückbuchungen in Form von USD, sind nur auf Webmoney-Accounts und Paypal-Accounts möglich! Die Mindesteinzahlung beträgt 3\$. Bitte beachten Sie, dass bei der Einzahung zusätzliche Gebühren anfallen können.

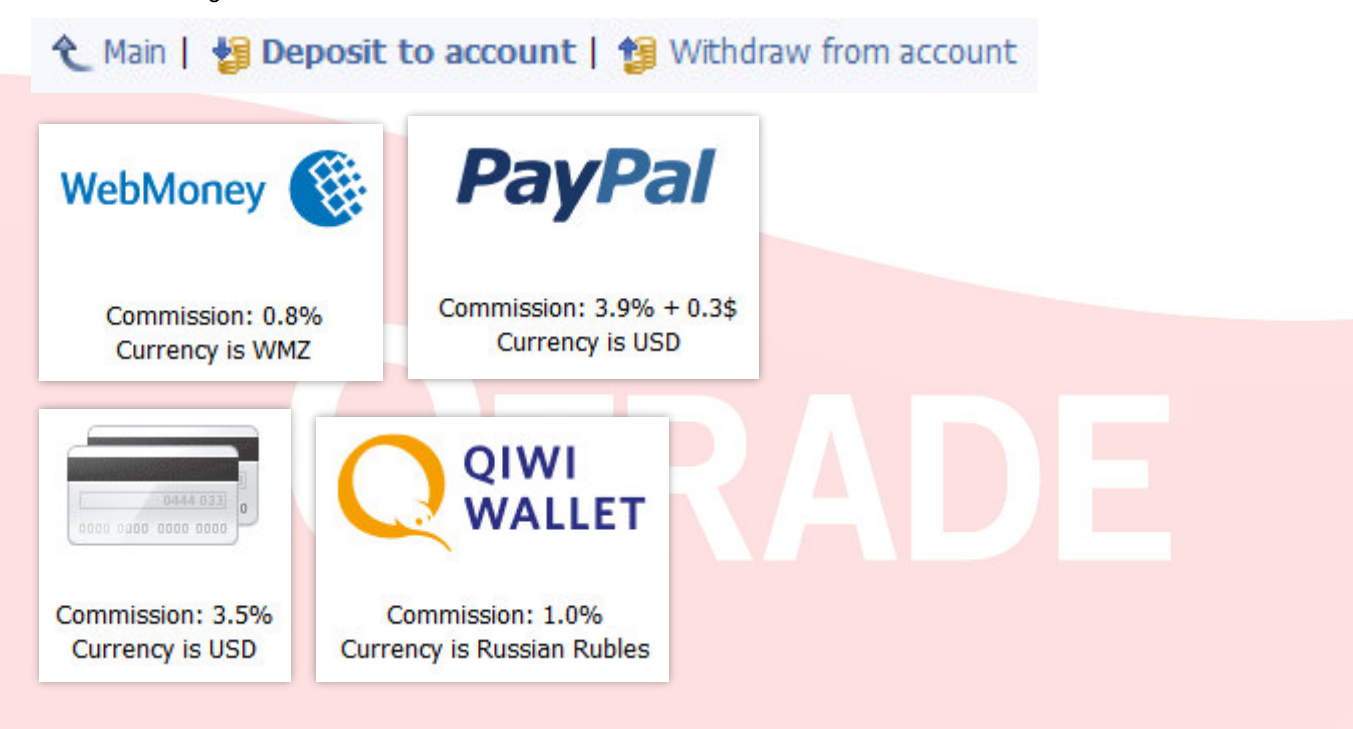

#### Auszahlungsmöglichkeiten / Withdraw from Account

Eine Rückbuchung ist ausschließlich auf das Konto möglich, von dem die erste Einzahlung erfolgt ist. Eine Abhebung ist auf 500 Credits pro Tag beschränkt.

Falls Sie noch Fragen haben, helfen wir Ihnen auch sehr gern persönlich weiter. Sie erreichen uns Montag bis Freitag von 09:00 bis 17:00 Uhr.

Telefon: +49 ( 0 ) 89-3815368-60 Telefax: +49 ( 0 ) 89-3815368-61 E-Mail: <u>info@qtrade.de</u>

Mit freundlichen Grüßen, Ihr QTrade-Team

<u>Wichtiger Hinweis:</u> Dieses Handbuch ist allein dazu bestimmt zu informieren und aufzuklären, und sollte nicht als Ratschlag oder Einladung zum Traden betrachtet werden. Die Anwendung und Umsetzung der Methoden, Ideen und Vorschläge, die in diesem Handbuch Erwähnung finden, geschieht ausschließlich auf eigenes Risiko des Anwenders. Forex und CFDs sind gehebelte Produkte und beinhalten ein hohes Risiko für Ihr Kapital. Es ist möglich mehr als das ursprünglich investierte Kapital zu verlieren. Diese Produkte könnten nicht für jeden Anleger geeignet sein. Gehen Sie daher sicher, dass Sie die damit verbundenen Risiken verstehen und holen Sie sich falls nötig unabhängigen Rat ein.